## mailto: instellen in Windows 10

Je moet even weten waar, wat & hoe, maar zoals met alles is het simpel. Tja, als je het weet.

## 1) Ga naar instellingen en kies:

|                                                 | ← Instellingen                                                                                                    |                                                                                                    |
|-------------------------------------------------|----------------------------------------------------------------------------------------------------|----------------------------------------------------------------------------------------------------|
| 8—                                              | land the start land the start land t | Standaard-apps                                                                                                    |
| Apps                                            | Installing zoaken                                                                                                    | Standaard anns kiazan                                                                                                    |
| Verwijderen,                                    |                                                                                                    | Stanuaaru-apps kiezen                                                                                                    |
| standaardinstellingen,                          | Apps                                                                                                    | E-mail                                                                                                    |
| optionele onderdelen                            | = Apps on anderdelen                                                                                                    | 🔿 Mail                                                                                                    |
|                                                 |                                                                                                    |                                                                                                    |
| 2) En dan voor deze window                      | 🗄 Standaard-apps                                                                                                    | Kaarte Kies een app                                                                                                    |
| Mail is oon standaard workondo kouzo            | 印 <u></u> Offlinekaarten                                                                                                    | 🙎 👝 Mail                                                                                                    |
| Mail is een standaard, werkende, keuze.         | Apps voor websites                                                                                                    | Aanbevolen voor Windows 10                                                                                                    |
| <b>2A)</b> Kijk ook nog onder aan de pagina bij |                                                                                                    | Muzie Google Chrome                                                                                                    |
| Standaard-apps per protocol kiezen.             |                                                                                                    |                                                                                                    |
|                                                 |                                                                                                    | Thunderbird                                                                                                    |
| 2B) Ga naar MAILTO                              |                                                                                                    | Fotovi                                                                                                    |
|                                                 |                                                                                                    | Windows Live Mail                                                                                                    |
| En pas eventueel ook daar de instelling         |                                                                                                    | 🌺 🚞                                                                                                    |
| aan.                                            |                                                                                                    | Een app in Windows Store zoeken                                                                                                 |
|                                                 |                                                                                                    | Video:                                                                                                    |
|                                                 |                                                                                                    | VIC media player                                                                                                    |
| Maar wil je <b>GMAIL</b> opstarten als je op    | een link klikt, doe dan het volge                                                                                                    | nde:                                                                                                    |
| 1)<br>Google                                    | <ol> <li>En kies de bovenste s</li> <li>En dan de onderstaa</li> </ol>                                                                                                    | suggestie in dit geval.<br>nde:                                                                                                 |
| SNederland                                      |                                                                                                    |                                                                                                    |
|                                                 | Mailto: for Gmail™ - Chrome We                                                                                                    | b Store                                                                                                    |
| mailto gmail                                    | ★★★★★ Beoordeling: 3,9 - 520 stemmen                                                                                                    | - Gratis - Chrome                                                                                                    |
| mailto gmail chrome Verwijderen<br>mailto gmail | This extension will make mailto: links open i<br>Supports Google Apps accounts * Works on                                                                                                    | n a Gmail compose window. Nothing more, nothing less. *                                                                         |
| mailto gmail link<br>mailto gmail extension     |                                                                                                    | (1) 100% -                                                                                                    |
| Google zoeken Ik doe een gok                    | Mailto: for Gmail <sup>®</sup> - Chr: X                                                                                                    | r مسمع                                                                                                    |
| Ongepaste voorspellingen melden                 | chrome web store                                                                                                    | goldmsg@gmail.com < \$                                                                                                    |
| 4) In het hiernaast weergegeven scherm          | Search the store Featured                                                                                                    |                                                                                                    |
| klik op ADD TO CHROME .                         | Mailto: for Gmail™                                                                                                    |                                                                                                    |
|                                                 | offered by Chris<br>★★★★ (520) Social & Communication                                                                                                    | 69,539 users                                                                                                    |
| Vink aan in ieder geval de 2 onderste           | OVERVIEW REVIEWS SI                                                                                                    | JPPORT RELATED G+                                                                                                    |
| vakjes.                                         |                                                                                                    |                                                                                                    |
|                                                 |                                                                                                    | Compatible with your device                                                                                                    |
|                                                 | IV                                                                                                    | compose window. Nothing more,<br>nothing less.                                                                                  |
|                                                 | Mailto: for                                                                                                    | r Gmail™ This extension will make mailto: links open<br>in a Gmail compose window. Nothing more,<br>nothing less.               |
|                                                 | Options                                                                                                    | * Supports Google Apps accounts<br>* Works on javascript-inserted links                                                         |
| Sterkte & succes                                | Use Google Apps domain:                                                                                                    | <ul> <li>Includes option of working on bcc: fields</li> <li>Option to open in new window rather than<br/>default tab</li> </ul> |
| JG 02-09-2017                                   | Allow BCC: field to be filled                                                                                                    | It supports to, cc, subject, and body (and                                                                                      |
|                                                 | Force opening in a new win                                                                                                    | dow.   Report Abuse  Additional Information                                                                                     |
|                                                 | Save Reset                                                                                                    | Version: 2.6                                                                                                    |